# Microsoft Outlook 2010 收發信件信箱設定詳細圖示說明

#### 步驟 一

首先選擇【新增帳戶】選項。

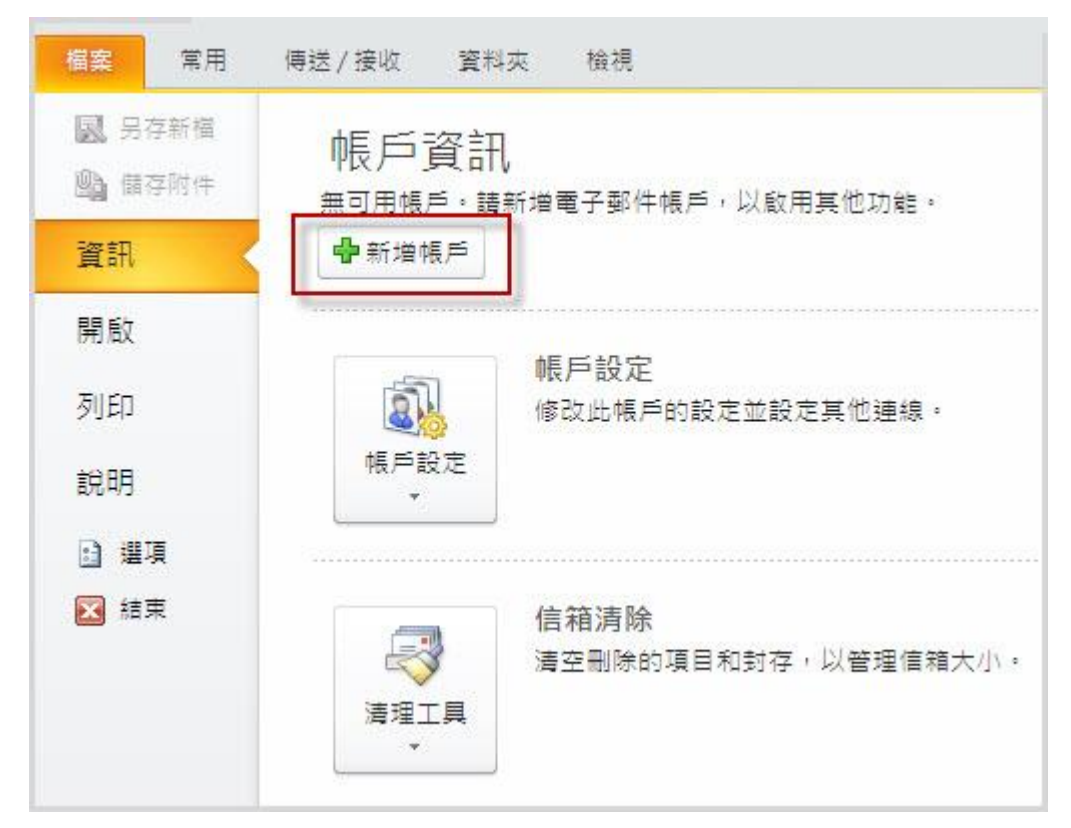

### 步驟 二

選擇【手動設定伺服器設定或其它伺服器類型】。

| 新增帳戶                                   |                       |        |         |    |
|----------------------------------------|-----------------------|--------|---------|----|
| <b>自動帳戶設定</b><br>連線至其他伺服器              | 類型。                   |        |         | ×× |
| ○電子郵件帳戶(丛)                             |                       |        |         |    |
| 您的名稱(2): [                             | 範例 成凱倫                |        |         |    |
| 電子郵件地址(E): [                           | 範例: ellen@contoso com |        |         |    |
| 密碼( <u>P</u> ):<br>重新鍵入密碼( <u>T</u> ): |                       |        |         |    |
|                                        | 鍵入網際網路服務提供者給您的密碼。     |        |         |    |
| (X)(2M2) 馬首○                           |                       |        |         |    |
| ●手動設定伺服器設                              | 定或其他伺服器類型(M)          |        |         |    |
|                                        |                       | 《上一步图】 | 下一步10)> | 取消 |

步驟 三

選擇【網際網路電子郵件】。

| 新碧帳戶                                                                                                    |                   |
|----------------------------------------------------------------------------------------------------|-------------------|
| 選擇服務                                                                                                    | ×~                |
| <ul> <li>· 網際網路電子事件(1)</li> <li>連線至 POP 或 IMAP 伺服器,以傳送及接收電子郵件訊息。</li> <li>· Microsoft Exchange 或相容服務(M)</li> </ul> |                   |
| 連線並存取電子郵件、行事曆、連絡人、傳眞和語音信箱。                                                                                         |                   |
| ○ 筒訊 (SMS)(区)<br>連線至行動裝置訊息服務。                                                                                      |                   |
|                                                                                                    | <上一步(B) 下一步(D) 取消 |

#### 步驟 四

請填寫所要新增郵件帳號的資料欄位,點選【其他設定】。

#### 使用者資訊

您的名稱(Y): 空白欄位輸入您想要在傳送郵件時,在外送郵件的〔寄件者〕欄位,顯示出現的名稱

電子郵件地址(E): 空白欄位輸入您想要設定的 E-mail 信箱全名

#### 登入資訊

使用者名稱(U): 空白欄位輸入 E-mail 的信箱全名

密碼(P): 就是您在開設新增此 E-mail 信箱時自行設定的密碼 (記得勾選下方記住密碼(R)項目)

#### 伺服器資訊

內送郵件伺服器(POP3)(I):

空白欄位輸入 mail.您的網域名稱不用加前面的 www

外寄郵件伺服器(SMTP)(O): 請依照您的 ISP 業者提供的 SMTP 伺服器設定

註:在此我們以【demo@demo.com】為範例說明之;

電子郵件地址(E)及使用者名稱: demo@demo.com

| 密碼(P):           |   |
|------------------|---|
| 只有您自己知道了!        |   |
| 內送郵件伺服器(POP3)(I) | : |
| mail.demo.com    |   |

外寄郵件伺服器(SMTP)(O): mail.demo.com

(【demo】就是您在信箱主機管理控制台自行開設帳號名稱,【demo.com】就是您網域名稱(記得千萬 不用加前面的 www)

| 新碧帳戶                              |                                |                                                                    |
|-----------------------------------|--------------------------------|--------------------------------------------------------------------|
| <b>網際網路事件設定</b><br>您的電子郵件帳戶需要:    | 這些設定才能生效。                      | N/A                                                                |
| 使用者資訊                             |                                | 測試帳戶設定                                                             |
| 您的名稱(Y):<br>電子郵件地址(E):            | 動入完整Email地址                    | 在填入本視窗資訊後,建議您按下面的按鈕以測試您的<br>帳戶。(網路必須連線)                            |
| <b>伺服器資訊</b><br>帳戶類型( <u>A</u> ): | POP3                           | 測試帳戶設定(I)                                                          |
| 內送郵件伺服器①:<br>外寄郵件伺服器(SMTP)(O):    | 輸入Email的@後面名稱<br>輸入Email的@後面名稱 | ☑ 按 [下一步] 按鈕測試帳戶設定②<br>傳送新事件到:                                     |
| 登入資訊<br>使用者名稱(III)·               |                                | <ul> <li>●新増 Outlook 資料檔(₩)</li> <li>○現有 Outlook 資料檔(½)</li> </ul> |
| ∞///2日日前(2)·<br>密碼(2):            |                                |                                                                    |
| ☑ 需要使用安全密碼驗證 (3                   | C住密碼(R)<br>PA)登入(Q)            | 其他設定( <u>M</u> )                                                   |
|                                   |                                | <上一步⊞) 下一步 @ > 取消                                                  |

# 步驟 五

勾選【我的外寄伺服器(SMTP)需要驗證】。

| 網際網路事件設定                                                                   | × |
|----------------------------------------------------------------------------|---|
| 一般 外寄伺服器 連線 進階                                                             |   |
| <ul> <li>✓ 我的外寄伺服器 (SMTP) 需要驗證(O)</li> <li>● 使用與內送郵件伺服器相同的設定(U)</li> </ul> |   |
| ○使用下列登入①                                                                   | _ |
| 使用者名稱(11):                                                                 |   |
| 密碼(E):                                                                     |   |
| ☑ 記住密碼(图)                                                                  |   |
| □需要安全密碼驗證 (SPA)(Q)                                                         |   |
| ○在傳送郵件前登入內送郵件伺服器①                                                          |   |
|                                                                            |   |
|                                                                            |   |
|                                                                            |   |
|                                                                            |   |
| 「一一一一一一一一一一一一一一一一一一一一一一一一一一一一一一一一一一一一                                      |   |
|                                                                            |   |

# 步驟 六

檔案 > 選項 > 郵件 > 撰寫郵件中,使用此格式撰寫郵件,選擇"HTML"

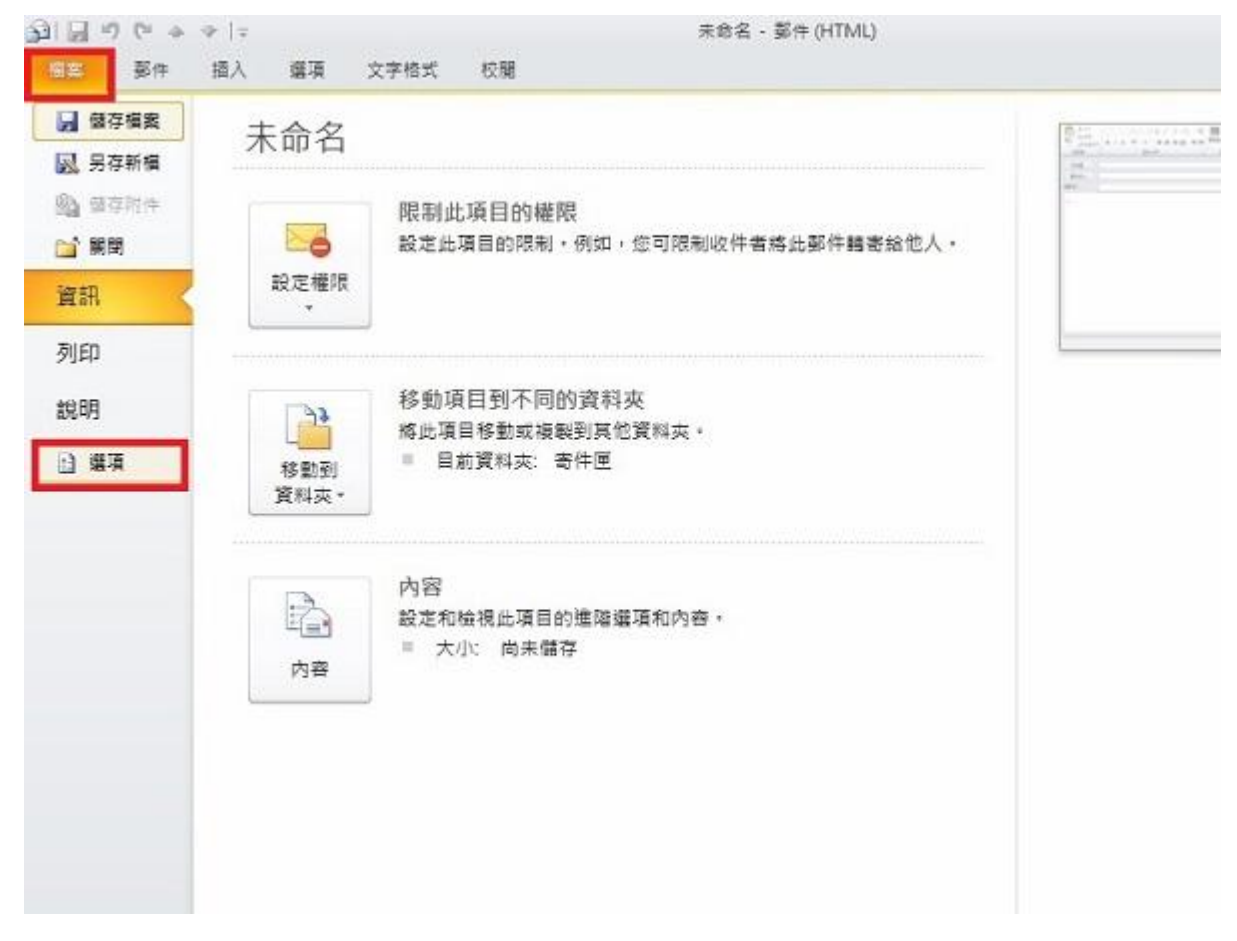

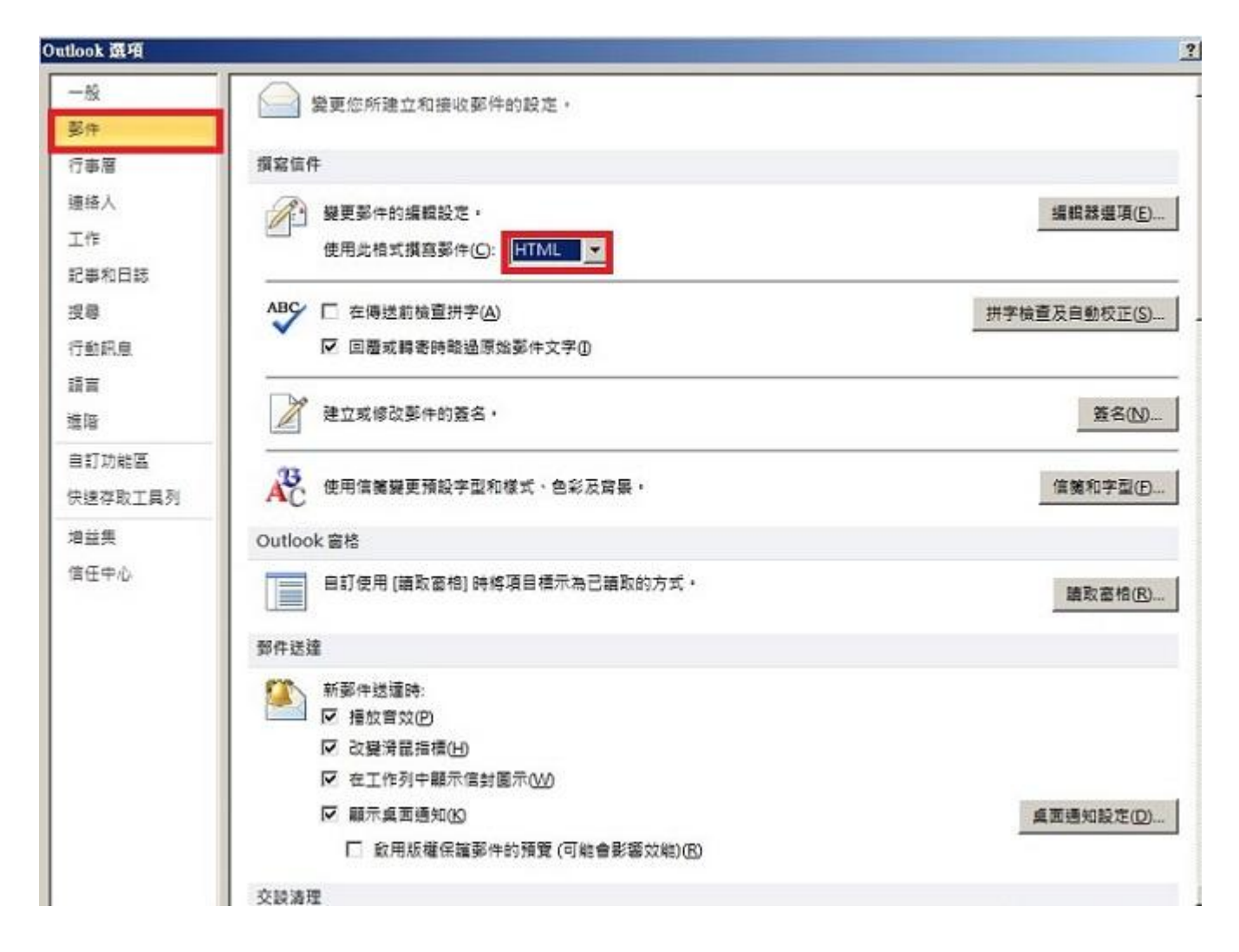

### 步驟 七

等待 outlook 測試連線中。

|                                                               |            | (G.L.C) |
|---------------------------------------------------------------|------------|---------|
| 加100% 正在測識恐怖人的限尸鼓足。                                           |            | 開閉(C)   |
| 工作 錯誤                                                         |            |         |
| 工作                                                            | 狀態         |         |
| <ul> <li>✓ 登入到內送郵件伺服器 (POP3)</li> <li>▶ 傳送測試電子郵件訊息</li> </ul> | 已完成<br>進行中 |         |
|                                                               |            |         |

| ] 再繼續。             | 停止⑤    |
|--------------------|--------|
| 4465               |        |
| 1000<br>已完成<br>已完成 |        |
|                    | ] 再繼續。 |

### 步驟 八

恭喜您設定完成,請測試 E-Mail 是否能正常收發信件。

| 新增帳戶 |                                                                  |              |
|------|------------------------------------------------------------------|--------------|
|      | 恭喜您!<br>您已經成功輸入所有設定帳戶所需的資訊。<br>若要結束精靈,諸按一下[完成]。           新增另一個帳 | <u>⊨(A))</u> |
|      | <上一步(B)                                                          | 完成           |

※如您寄信出現'503 no auth during mail transaction (#5.5.0) 錯誤代碼:503,代表您的【外寄伺服器需要驗證】沒有勾選。